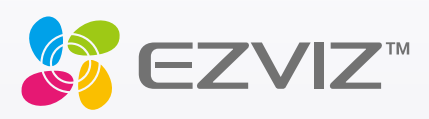

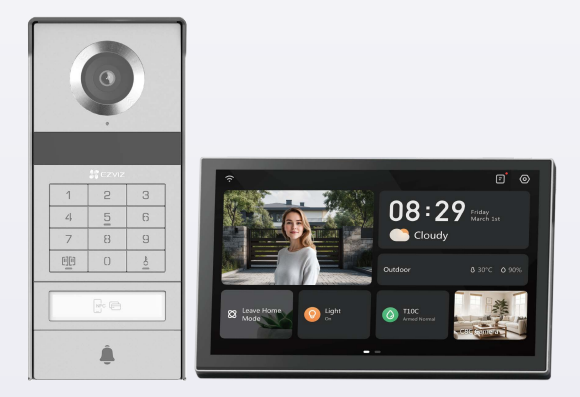

# Kullanım kılavuzu

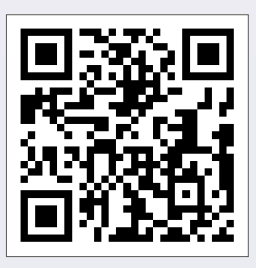

Bağlantıya tıklayın https://www.ezviz.com/page/tp9-pro-chooselanguage veya ders videolarını izlemek için QR kodunu tarayın.

www.ezviz.com

### COPYRIGHT © Hangzhou EZVIZ Software Co., Ltd. TÜM HAKLARI SAKLIDIR.

Diğerlerinin yanı sıra ifadeler, resimler, grafikler de dahil olmak üzere tüm bilgiler Hangzhou EZVIZ Software Co., Ltd. şirketinin (bundan sonra "EZVIZ" olarak anılacaktır) malıdır. Bu kullanım kılavuzu (bundan böyle "Kılavuz" olarak anılacaktır), EZVIZ'un önceden yazılı izni olmaksızın herhangi bir şekilde kısmen veya tamamen çoğaltılamaz, değiştirilemez, çevrilemez veya dağıtılamaz. Aksi belirtilmedikçe, EZVIZ Kılavuz ile ilgili olarak açık veya zımni herhangi bir garanti, taahhüt veya beyanda bulunmaz.

### Bu kılavuz hakkında

Kılavuz, ürünün kullanımı ve yönetimi ile ilgili talimatları içerir. Resimler, çizelgeler, görüntüler ve buradaki diğer tüm bilgiler, yalnızca tanımlama ve açıklama amaçlıdır. Kılavuzda bulunan bilgiler, yazılım güncellemeleri veya başka nedenlerden dolayı önceden haber verilmeksizin değiştirilebilir. En son sürüm için lütfen ∈zvız <sup>™</sup> web sitesine göz atın (http://www.ezviz.com).

### Revizyon kaydı

Yeni sürüm - Ocak 2025

### Ticari markalar onayı

∈z∨ız ™, 💕 ™, diğer EZVIZ ticari markaları ve logoları, çeşitli yargı alanlarında EZVIZ'in mülkiyetindedir. Aşağıda bahsedilen diğer ticari markalar ve logolar kendi ilgili sahiplerinin mülkiyetindedir.

### Yasal uyarı

YÜRÜRLÜKTE OLAN YASALARCA İZİN VERİLEN AZAMİ ÖLÇÜDE DONANIMI, YAZILIMI VE AYGIT YAZILIMI İLE BİRLİKTE AÇIKLANAN ÜRÜN TÜM HATALAR VE ARIZALARLA BİRLİKTE "OLDUĞU GİBİ" SUNULMUŞTUR VE EZVIZ PAZARLANABİLİRLİK, TATMİN EDİCİ KALİTE, BELİRLİ BİR AMACA UYGUNLUK VE ÜÇÜNCÜ ŞAHIS HAKLARINI İHLAL ETMEME DAHİL OLMAK ÜZERE DOĞRUDAN VEYA DOLAYLI HERHANGİ BİR GARANTİDE BULUNMAMAKTADIR. EZVIZ, EZVIZ'İN YÖNETİCİLERİ, MEMURLARI, ÇALIŞANLARI VEYA ACENTELERİ, BU ÜRÜNÜN KULLANIMIYLA BAĞLANTILI OLARAK, EZVİZBU TÜR ZARARLARIN OLABİLECEĞİ KONUSUNDA UYARILMIŞOLSA BİLEDİĞERLERİNİN YANI SIRA, İŞ KARI KAYBI, İŞ KESİNTİSİ VEYAVERİ VEYA BELGE KAYBINDAN KAYNAKLANA ZARARLAR DA DAHİL OLMAK ÜZERE, ÖZEL, SONUÇSAL, TESADÜFİ VEYA DOLAYLI ZARARLARDAN HİÇBİR ŞEKİLDE SİZE KARŞI SORUMLU OLMAYACAKTIR.

YÜRÜRLÜKTEKİ YASALARİN İZİN VERDİĞİ ÖLÇÜDE, EZVIZ'İN TÜM HASARLAR İÇİN TOPLAM YÜKÜMLÜLÜĞÜ HİÇBİR ŞEKİLDE ÜRÜNÜN İLK SATIN ALMA FİYATINI AŞMAYACAKTIR.

EZVIZ, AŞAĞIDAKİ NEDENLER SONUCU ORTAYA ÇIKAN ÜRÜN ARIZASI VEYA HİZMETİN SONLANMASI SONUCU FİZİKSEL YARALANMA VEYA MÜLK HASARI İÇİN HERHANGİ BİR YÜKÜMLÜLÜK KABUL ETMEMEKTEDİR: A) TALEP EDİLENİN DIŞINDA YANLIŞ KURULUM VEYA KULLANIM; B) ULUSAL VEYA KAMU MENFAATİNİN KORUNMASI; C) MÜCBİR SEBEP; D) HERHANGİ BİR SINIRLAMA OLMAKSIZIN SİZİN VEYA ÜÇÜNCÜ TARAFIN HERHANGİ BİR ÜÇÜNCÜ TARAF ÜRÜNÜNÜ, YAZILIMINI, UYGULAMASINI VE DİĞER ŞEYLERİ KULLANMASI.

INTERNET ERİŞİMİ OLAN ÜRÜNLE İLGİLİ OLARAK ÜRÜNÜN KULLANIMI İLE İLGİLİ RİSKLER TAMAMEN SİZE AİT OLACAKTIR. EZVIZ SİBER SALDIRI, HACKER SALDIRISI, VİRÜS DENETİMİ VEYA DİĞER İNTERNET GÜVENLİĞİ RİSKLERİNDEN KAYNAKLANAN ANORMAL ÇALIŞMA, GİZLİLİK SIZINTISI VEYA DİĞER HASARLAR İÇİN HERHANGİ BİR SORUMLULUK KABUL ETMEYECEKTİR; ANCAK EZVIZ GEREKMESİ HALİNDE ZAMANINDA TEKNİK DESTEK SUNACAKTIR. GÖZETİM YASALARI VE VERİ KORUMA YASALARI YARGI BÖLGESİNE GÖRE DEĞİŞİR. KULLANIMINIZIN YÜRÜRLÜKTE OLAN YASALARA UYGUN OLDUĞUNDAN EMİN OLMAK İÇİN LÜTFEN BU ÜRÜNÜ KULLANMADAN ÖNCE ÜLKENİZDEKİ İLGİLİ TÜM YASALARI KONTROL EDİN. EZVIZ BU ÜRÜNÜN YASA DIŞI AMAÇLARLA KULLANILMASI HALİNDE HİÇBİR SURETTE SORUMLU OLMAYACAKTIR.

YUKARIDAKİ HUSUSLAR İLE YÜRÜRLÜKTEKİ YASA ARASINDA HERHANGİ BİR ÇELİŞKİ OLMASI DURUMUNDA YASA GEÇERLİ OLACAKTIR.

# İçindekiler

| Önemli güvenlik talimatları                           | 1  |
|-------------------------------------------------------|----|
| Genel bakış                                           | 2  |
| 1. Kutu i çeriği                                      | 2  |
| 2. Ürün tanıtımı                                      |    |
| 3. Temel bilgiler                                     |    |
| İsim kartı hakkında                                   | 5  |
| Kurulum                                               | 5  |
| 1. Ezviz uygulamasını indirme                         | 5  |
| 2. Kablo bağlantısı talimatları                       | 5  |
| 3. Montaj                                             |    |
| 4. EZVIZ Uygulamasında Video Kapı Telefonunuzu Ekleme |    |
| Kilidi açma yöntemlerini yapılandır                   | 16 |
| Çoklu kilit açma yöntemleri                           | 18 |
| Cihazınızı EZVIZ uygulamasında görüntüleme            | 21 |
| 1. Canlı görüntü                                      |    |
| 2. Ayarlar                                            |    |
| EZVIZ bağlantısı                                      | 24 |
| 1. Amazon Alexa kullanın                              |    |
| 2. Google Assistant kullanın                          |    |
| Güvenlik önlemleri                                    | 26 |
| Video ürünlerinin kullanılması ile i Igili girişimler | 27 |

# Önemli güvenlik talimatları

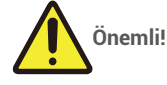

- 1. Bu ürünü kurmadan veya kullanmadan önce lütfen kullanım kılavuzunu dikkatlice okuyun.
- Bu ürünü üçüncü şahıslar için kuruyorsanız, lütfen kılavuzu veya bir kopyasını son kullanıcıya vermeyi unutmayın.

### Güvenlik önlemleri:

- 1. Bu sistemi güvenli bir şekilde çalıştırmak için kurulumu yapanların, kullanıcıların ve teknisyenlerin bu kılavuzda açıklanan tüm güvenlik prosedürlerini takip etmesi önemlidir.
- 2. Gerekirse ögeler için özel uyarılar ve uyarı sembolleri gösterilir.
- 3. Ürün, kurulduğu ülkedeki standartlara göre kurulmalıdır.

# Genel bakış 1. Kutu i çeriği

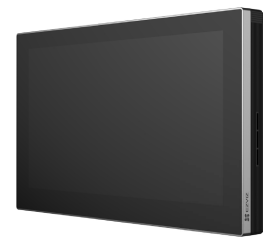

Monitör (×1) 8-inç dokunmatik ekran

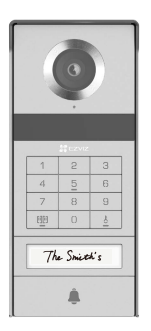

İnterkom paneli (kapı zili) uzak hava koruyucu kalkan (×1)

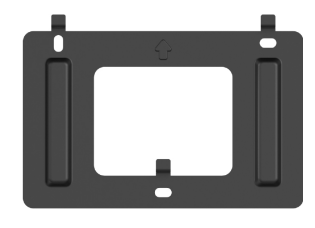

Monitör için duvar braketi (×1)

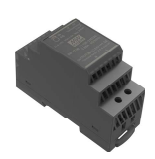

Transformatör (×1)

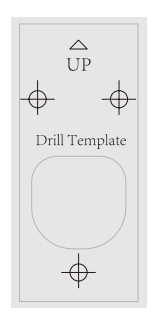

İnterkom paneli için delme şablonu (×1)

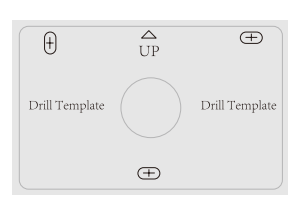

Monitör için delme şablonu (×1)

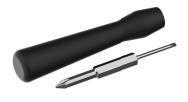

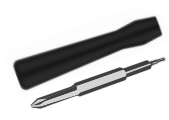

Yassı uçlu tornavida (×1)

Heks tornavida (×1)

Güç kaynağı takımı kablosu (×1) Kablo ve kablo konnektörü (×2)

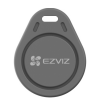

Geçiş rozeti (×5)

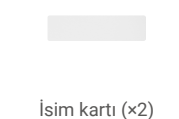

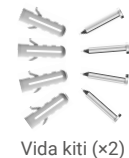

Mevzuat bilgisi (×3)

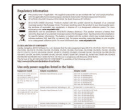

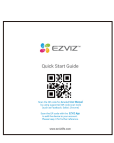

Hızlı başlangıç kılavuzu (×1)

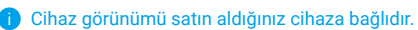

# 2. Ürün tanıtımı

Bu video kapı telefonu, dokunmatik ekranlı bir iç mekan cevap ünitesi ve interkomlu bir dış mekan panosundan oluşur. Bu sayede interkom paneli düğmesine basan ziyaretçiyi görebilir ve onunla iletişim kurabilirsiniz. Tüm fonksiyonlar için sekiz kablo gerektiğinden kurulumu kolaydır: kapı zili, video besleme, interkom ve açılış kontrolleri (etme plakası ve kapı açıcı). Video kapı telefonunuzdan en iyi şekilde yararlanmak için lütfen bu kullanım kılavuzunu dikkatlice okuyun.

# 3. Temel bilgiler

#### Monitör

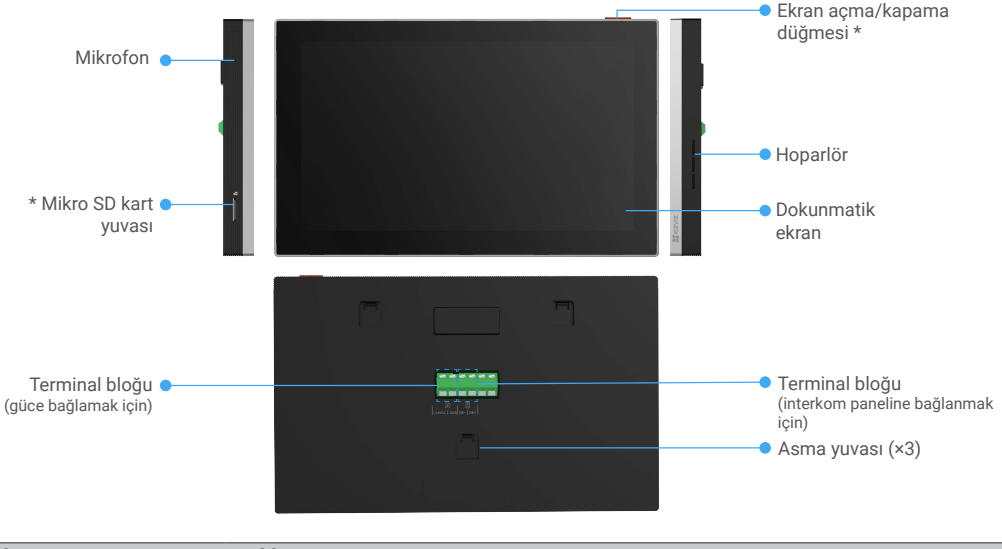

| İsim                 | Açıklama                                                                                                    |
|----------------------|----------------------------------------------------------------------------------------------------|
| Ekran açma/kapama    | Monitörü açmak/kapatmak için düğmesine basın.                                                                                                    |
| düğmesi              | Monitörü yeniden başlatmak için 8 saniye basılı tutun.                                                                                                    |
| Mikro SD kart yuvası | Mikro SD kartı (ayrıca satılır) kart yuvasına takın. Kullanmadan önce kartı EZVIZ uygulamasında ilk kullanıma hazırlayın.<br>Önerilen uyumluluk: Sınıf 10, maksimum alan 512 GB. |

### Hava durumu koruma kalkanı olmayan i nterkom paneli (kapı zili)

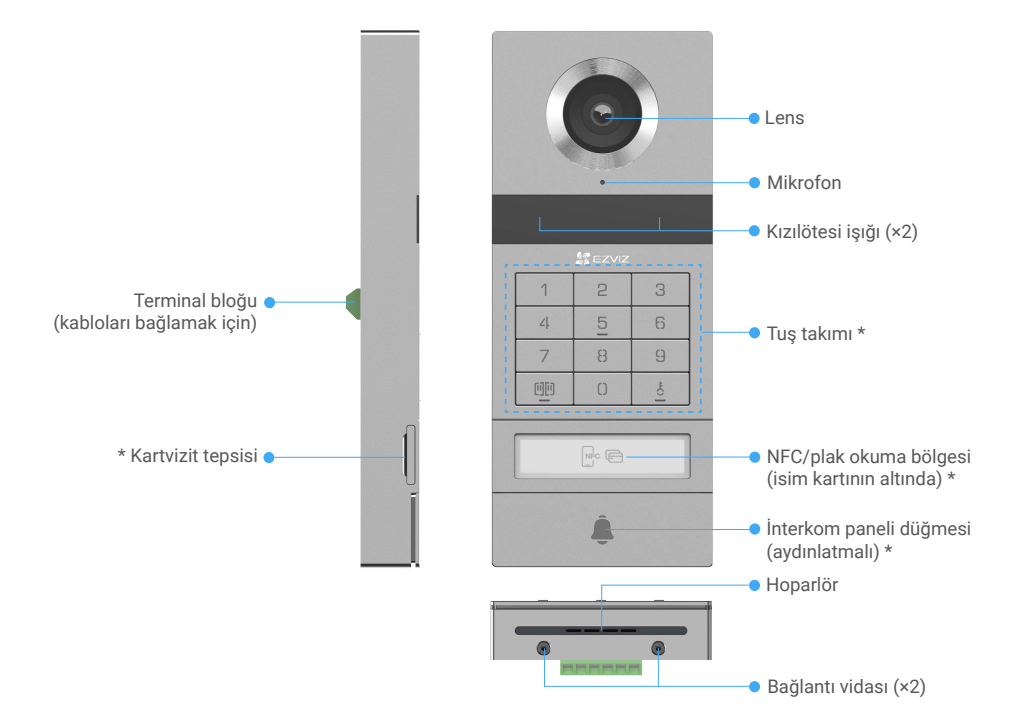

| İsim                                      | Açıklama                                                                                                    |
|-------------------------------------------|----------------------------------------------------------------------------------------------------|
| Kartvizit tepsisi                         | İsim tutucu tepside isim kartını değiştirmek için tepsini interkom panelinin sol yanından<br>çekin.                               |
| NFC/plak okuma bölgesi                    | Kilidi açmak veya kapı açmak için rozeti kaydırın veya telefonunuzun NFC okuma bölümünü<br>bu bölgeye yakın bir yere yerleştirin. |
| İnterkom paneli düğmesi<br>(aydınlatmalı) | Birisi interkom paneli düğmesine bastığında, aydınlatma açılır, iç monitör zil çalar ve video<br>görüntülenir.                    |

### Tuş takımı açıklaması

| 1  | 2 | 3  |
|----|---|----|
| ۷. | 5 | 6  |
| 7  | 8 | 9  |
| 00 | 0 | -0 |

| Simge | Açıklama                                                                                                    |
|-------|----------------------------------------------------------------------------------------------------|
| 0~9   | Sayı tuşu.                                                                                                    |
|       | Bu video kapı telefonuna bağlı kapının kilidini açmak için şifreye (EZVIZ<br>uygulamasında ayarlayabileceğiniz) ve ardından bu tuşuna basın.                                   |
| Č.    | Bu video kapı telefonuna bağlı elektrikli kapı plakasının veya kilidin kilidini<br>açmak için şifreye (EZVIZ uygulamasında ayarlayabilirsiniz) ve ardından bu<br>tuşuna basın. |

# İsim kartı hakkında

- · Paket içerisinde bulunan intercom paneline isim kartı yapıştırılmıştır. Kartın üzerine isim yazabilirsiniz.
- Pakete 2 ilave isim kartı dahildir, bunları daha sonra kullanmak üzere saklayın.
- İsim kartı yırtılırsa üzerine yeni bir isim kartı yapıştırılabilir.
- · İsim kartı yapıştırmak istemiyorsanız, ismi doğrudan isim tutucu tepsisine yazmak için işaretçi kullanabilirsiniz.
- İsim tutucu tepsisinin alanı aydınlatılabilir ve EZVIZ Uygulaması ile yönetilebilir.
- · İnterkom panelini hava koşullarına dayanıklı kalkanın üzerine takmadan önce isim tutucuyu çekip adı yazmanızı öneririz.

# Kurulum

### Sisteminizi ayarlamak için adımları izleyin:

- 1. EZVIZ uygulamasını indirin ve EZVIZ uygulama hesabınızda oturum açın.
- 2. Sisteminizin kablolama.
- 3. İnterkom Panelini ve Monitörü kurun.
- 4. Monitörü EZVIZ hesabınıza ekleyin.

# 1. Ezviz uygulamasını indirme

- 1. Cep telefonunuzu Wi-Fi'ye bağlayın (önerilen).
- 2. App Store veya Google Play<sup>™</sup> üzerinde "EZVIZ" araması yaparak EZVIZ uygulamasını indirin ve yükleyin.
- 3. Uygulamayı başlatın ve bir EZVIZ kullanıcı hesabı oluşturun.

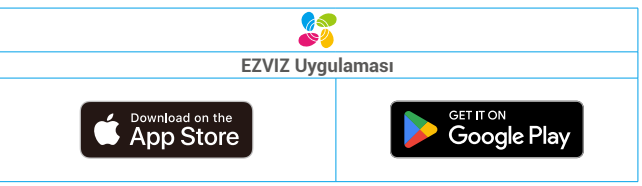

Uygulamayı daha önce kullanmışsanız lütfen son sürüm olduğundan emin olun. Güncelleme olup olmadığını öğrenmek için, app store'a gidin ve EZVIZ araması yapın.

# 2. Kablo bağlantısı talimatları

parazit ve arıza risklerini önlemek için görüntülü kapı telefonunuzun kablolarını elektrik kablolarıyla aynı kılıftan geçirmeyiniz.

### 2.1 Video Kapı Telefonunun Kablo Şeması

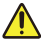

Uyarı: Hiçbir durumda kesiti artırmak için telleri ikiye katlamayın.

### Kablo bağlantısı özellikleri

|            | Ø 2 x 0,75mm² | Ø 2 x 1,5mm² | Bükümlü Çift   |
|------------|---------------|--------------|----------------|
|            | 0-50 m        | 0-100 m      | En fazla 120 m |
| От<br>. От | 1-10 m        | 1-10 m       | 1-10 m         |

Kabloları yukarıdaki kablo bağlantısı teknik özelliklerine göre doğru şekilde bağlayın.

#### • Yöntem 1: Transformatörü kullanarak (kutuya dahildir) video kapı telefonunu bağlayın.

- 1. İnterkom panelini monitöre bağlayın:
  - İnterkom panelindeki DB+ terminalleri, monitördeki DB+ terminallere bağlamak için kırmızı kablo kullanın.
  - İnterkom panelindeki **DB-** terminalleri, monitördeki **DB-** terminallere bağlamak için **siyah** kablo kullanın.
- 2. Monitörü trafostan ile güç kaynağına bağlayın.
  - Monitörün **+24V DC** terminalini trafformardaki **+V** terminale bağlamak için **kırmızı** kablo kullanın.
  - Monitörün GND terminalini trafformardaki -V terminale bağlamak için siyah kablo kullanın.

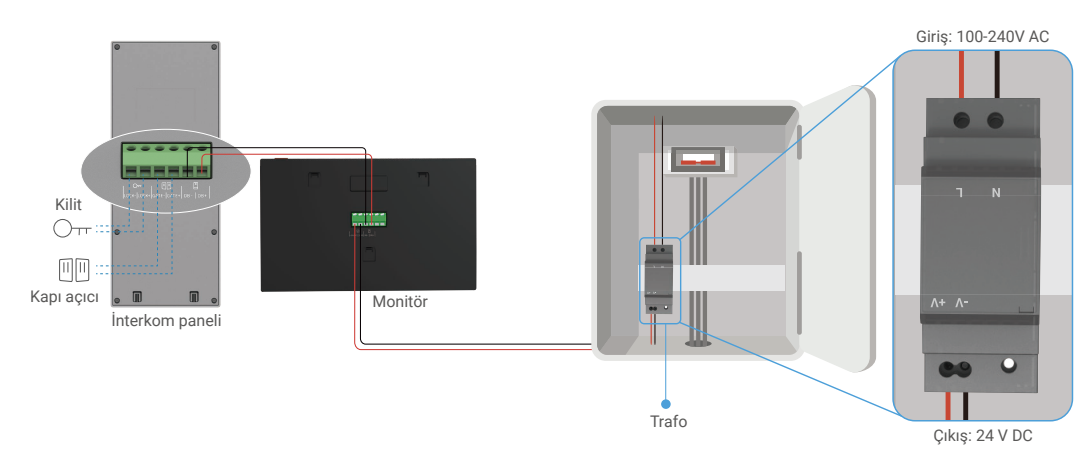

#### • Yöntem 2: Video kapı telefonunu duvardaki ayrılmış +24 V DC güç kaynağına bağlayın.

Duvarda ayrılmış bir +24 V DC güç kaynağı deliğiniz varsa monitörü deliğin üzerine monte edebilir ve monitörü bu güç kaynağına bağlayabilir, böylece duvarda görünür kablo kalmayacak.

- 1. İnterkom panelini monitöre bağlayın:
  - İnterkom panelindeki DB+ terminalleri, monitördeki DB+ terminallere bağlamak için kırmızı kablo kullanın.
  - İnterkom panelindeki DB- terminalleri, monitördeki DB- terminallere bağlamak için siyah kablo kullanın.
- 2. Monitörü 24 V DC güç kaynağına bağlayın.
  - Monitörün +24V DC terminalini duvardaki +24V DC kablosuna bağlamak için kırmızı kablo kullanın.
  - Monitörün GND terminalini duvardaki yer kablosuna bağlamak için siyah kablo kullanın.

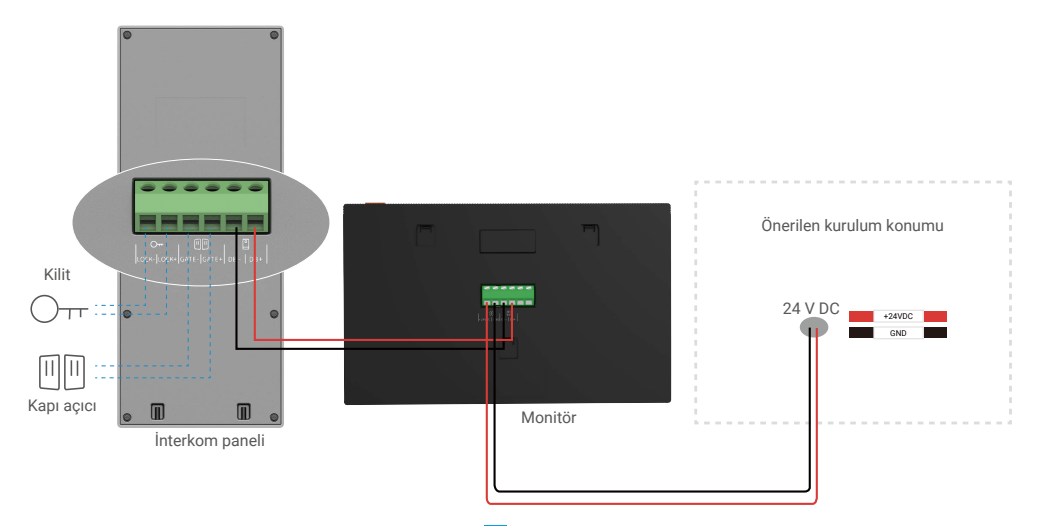

#### • Yöntem 3: Güç adaptörü (verilemez) kullanarak video kapı telefonunu bağlayın.

Video kapı telefonunu, DC 24 V güç adaptörü (pakete dahil değil) ile bir elektrik prizine de bağlayabilirsiniz.

- 1. İnterkom panelini monitöre bağlayın:
  - İnterkom panelindeki **DB+** terminalleri, monitördeki **DB+** terminallere bağlamak için kırmızı kablo kullanın.
  - İnterkom panelindeki DB- terminalleri, monitördeki DB- terminallere bağlamak için siyah kablo kullanın.
- 2. Monitörü elektrik prizine bağlamak için bir güç adaptörü (verilemez) kullanın.
  - Güç kaynağı fişi bağlantı kablosunun kırmızı kablosunu monitörün +24V DC terminaline bağlayın.
  - Güç kaynağı fişi bağlantı kablosunun siyah kablosunu monitörün GND terminaline takın.
  - Jack konektörünü güç adaptörüne bağlayın ve güç adaptörünü bir prize takın.

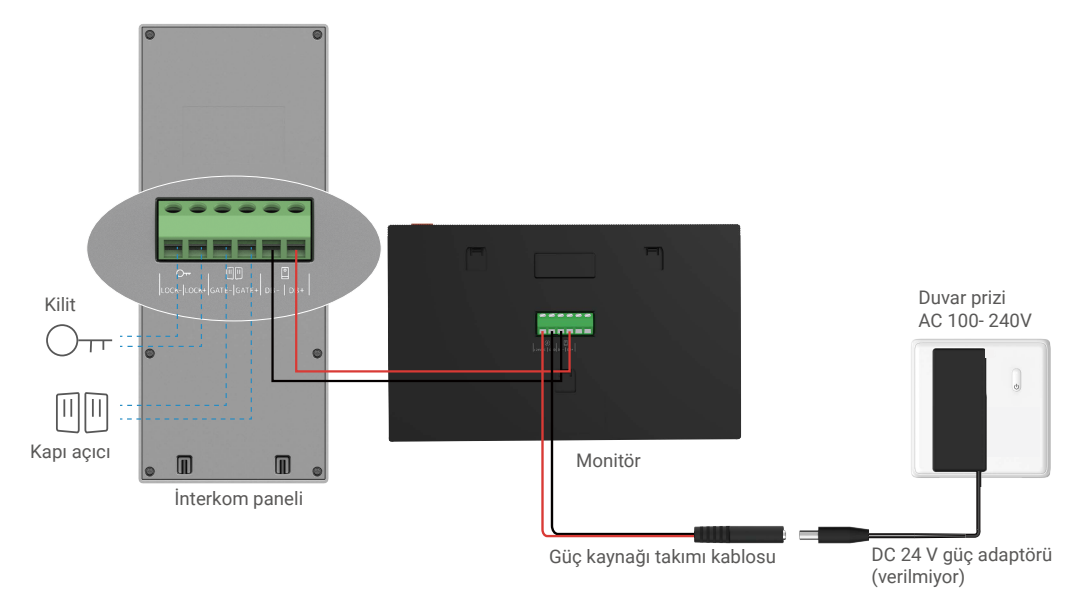

Önemli: Evinizdeki kablolar cihazın arkasındaki terminal bloklarına (Monitör ve İnterkom Paneli) iyi bağlanamıyorsa, örneğin:

S: Telleriniz çok büyük bir kablo çapına sahipse, BVR kablosuysa ve kaynak yapılamıyorsa, nasıl yapılır?

C: İhtiyacınıza göre aşağıdaki çözümlerden birini denemenizi öneririz.

### • Seçenek 1: Kablonun kalınlığını ayarlamak için tel sıyırıcı kullanın.

| Önce | Kullanım | Sonra                                |
|------|----------|--------------------------------------|
|      | ×<br>    | Kablo ucunuterminal bloğuna bağlayın |

#### • Seçenek 2: Pakette olan kabloları ve kablo konektörlerini kullanarak kablolarınızı terminal bloklarına bağlayın.

| Önce | Kullanım | Sonra                                |
|------|----------|--------------------------------------|
|      |          |                                      |
|      |          |                                      |
|      |          | Kablo ucunuterminal bloğuna bağlayın |

### 2.2 Elektrikli Plaka veya Kilitle Bağlantı

Elektrikli tutma plakasının kablolarını veya kilidini doğrudan interkom panelinin arkasındaki KAPALAMA+ ve KAPALAMAterminallerine bağlayın.

Bu işlevin sadece ekranda harici video beslemesi görüntüleniyorsa geçerli olduğunu unutmayın.
Kabloları bağlarken, pozitif ve negatif terminalleri ayırt ettiğinizden emin olun.

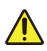

Önemli: Elektrikli tutma plakası veya kilidin görüntülü diyafon tarafından açılmasını sağlamak için aşağıdaki iki koşulu karşılamanız gerekir:

- Sipariş ettiğiniz elektrikli tutma plakası veya kilit, mekanik bir hafızaya sahip olmalıdır.
- Elektrikli tutma plakasına veya kilide giden güç 12V/1,1A'yı geçmemelidir.

Elektrikli tutma plakasına veya kilide giden güç 12V/1,1A'yı aşarsa, aşağıdakileri yapın.

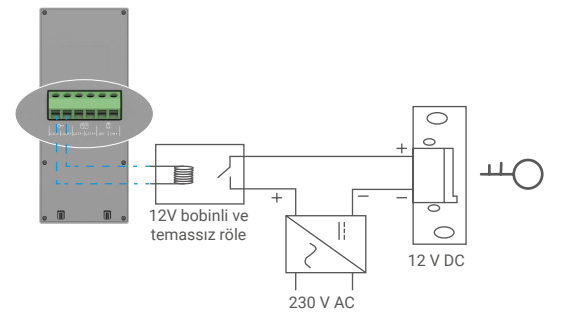

#### 2.3 Kapı Açıcıya Bağlantı

Kapı açıcınızın kablolarını doğrudan interkom panelinin arkasındaki GATE+ ve GATE- terminallerine bağlayın. İnterkom paneli, otomatik kapınızın düğmesine bağlanmak için elektrik akımı olmadan "kuru" kontak bağlantısı sağlar.

Bu işlevin sadece ekranda harici video beslemesi görüntüleniyorsa geçerli olduğunu unutmayın.
Kabloları bağlarken, pozitif ve negatif terminalleri ayırt ettiğinizden emin olun.

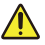

Önemli: Kapı kontrolü: Kesme Kapasitesi:12V/2A.

### 3. Montaj

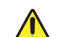

#### Tavsiye ve önemli talimatlar:

- Video kapı telefonunuzu kurmadan önce test ediyorsanız, video kapı telefonunun gür gür ses çıkarmaması için interkom paneli ve monitör ile aynı odada test etmediğinizden emin olun.
- İnterkom paneli merceğini doğrudan güneş ışığına veya yansıtıcı bir yüzeye maruz bırakmayın.

İpucu: Kabloları kırılmaya ve kötü havaya karşı korumak için kablo bağlantısı işlemi sırasında koruyucu bir kılıf kullanmanızı öneririz.

• EZVIZ modeli için, monitörün Wi-Fi işlevinden en iyi şekilde yararlanmak amacıyla, planladığınız kurulum konumunda Wi-Fi ağınızın erişilebilir olup olmadığını kontrol etmenizi öneririz

# 3.1 İnterkom panelini takma

#### 🕦 Tellerin darbelere ve hava koşullarına karşı korunması için bir kılıf içerisinden geçirilmesi tavsiye edilir.

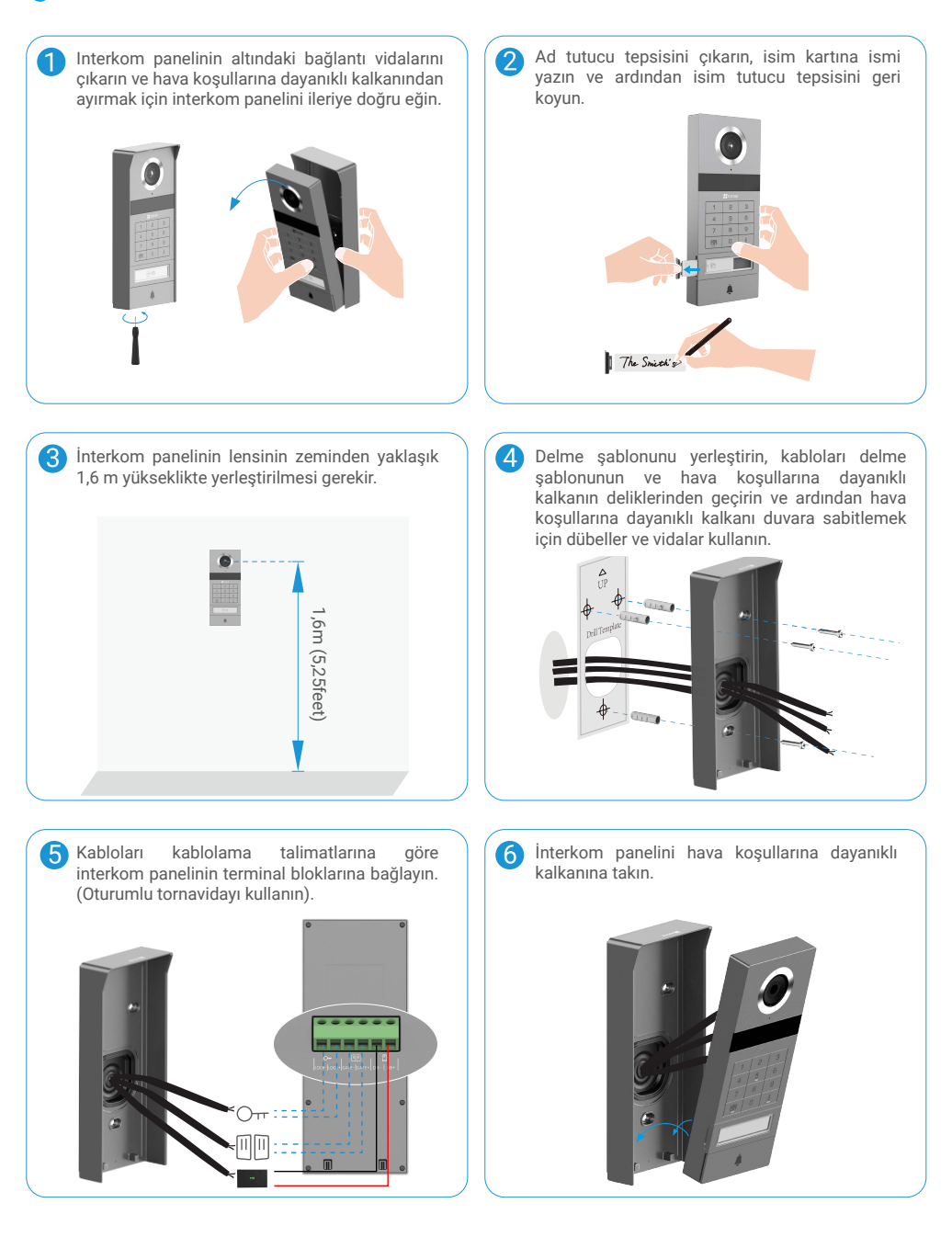

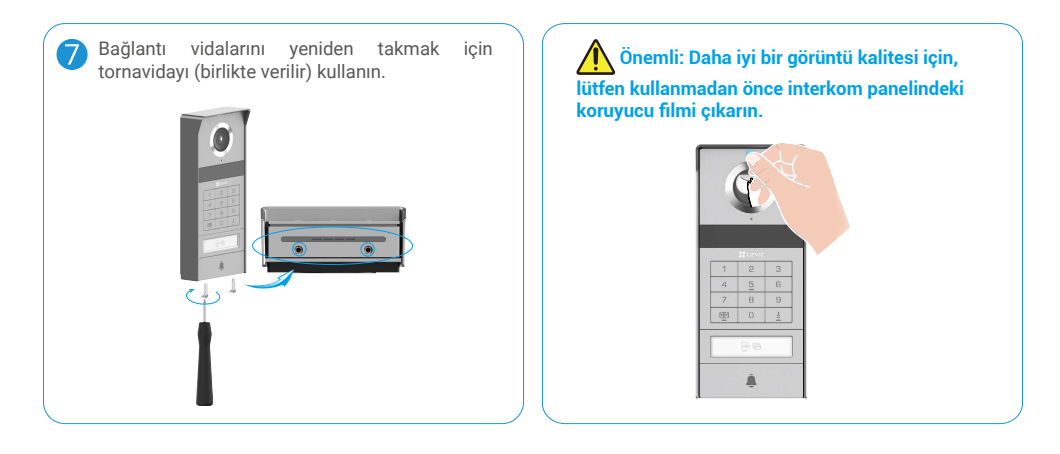

## 3.2 Micro SD kartı takma (isteğe bağlı)

1. Micro SD kartı (ayrıca satılır) aşağıdaki şekilde gösterildiği gibi kart yuvasına takın.

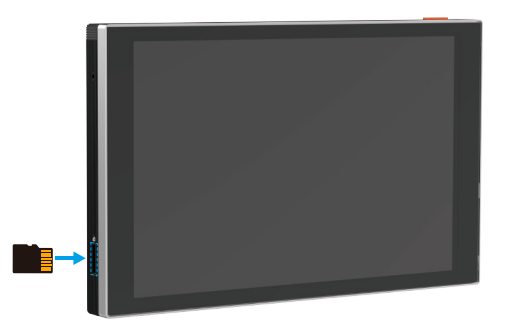

🕦 Micro SD kartı taktıktan sonra kullanmadan önce kartı EZVIZ uygulamasında ilk kullanıma hazırlamanız gerekir.

- 2. EZVIZ uygulamasında, SD kartın durumunu kontrol etmek için Aygıt Ayarları arayüzündeki Kayıt Listesi'ne dokunun.
- 3. Hafıza kartı durumu Başlatılmamış olarak görünüyorsa başlatmak için dokunun.

🚺 Durum Normal hale gelecek ve videoları saklayabilecektir.

## 3.3 Monitöre takma ve güç verme

### • Yöntem 1: Monitörü güce bağlamak için trafoyu (kutuya dahildir) kullanın.

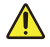

Uyarı: Yüksek voltajlı elektrikle çalışacağınız için önce sigorta kutusu veya tüketici ünitenizdeki ana güç anahtarını kapatın.

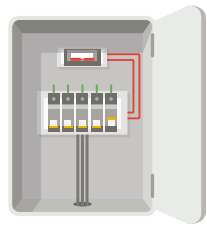

### Trafonuza kabloların bağlanması.

- 1. Şebeke ve ikincil kabloları değiştirmediğinizden emin olarak kabloları aşağıda gösterildiği gibi trafonuza bağlayın.
- 2. Kablo uçlarını her kelepçeli terminale yerleştirin ve her bağlantıyı tornavidayla sıkın.
- 3. Sağlam bir bağlantı için her bir kablonun güvenli bir şekilde kelepçelendiğinden emin olun.

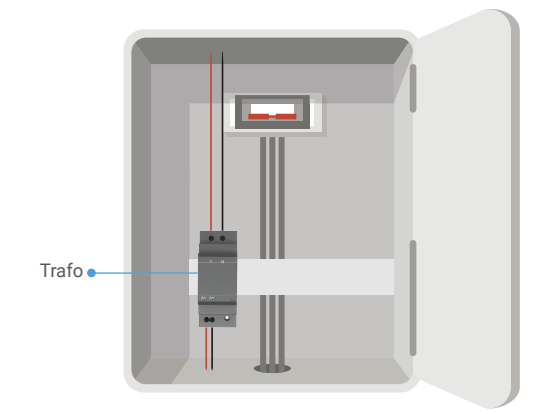

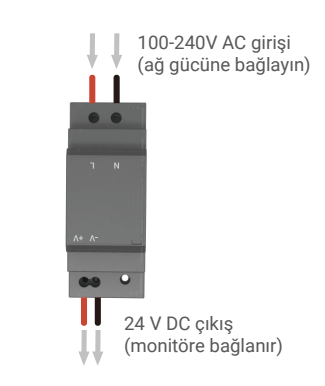

#### Monitörü takma

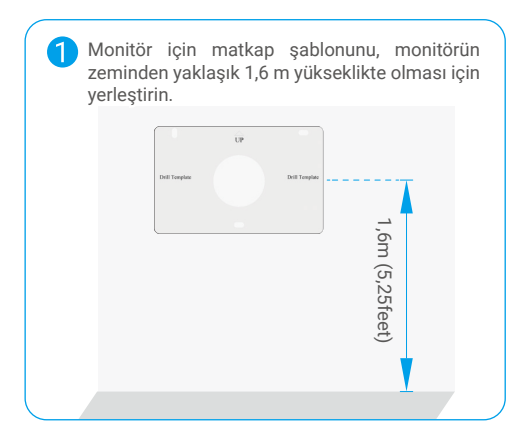

Bir ayrılmış canlı kabloyu trafostanda "L" terminaline ve bir ayrılmış zemin kablosunu "N" terminaline bağlayın. Kırmızı ve siyah bir kablo (kutuya dahildir) dönüştürücü diğer ucundaki "+V" ve "-V" terminallerine bağlayın.

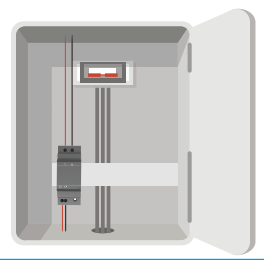

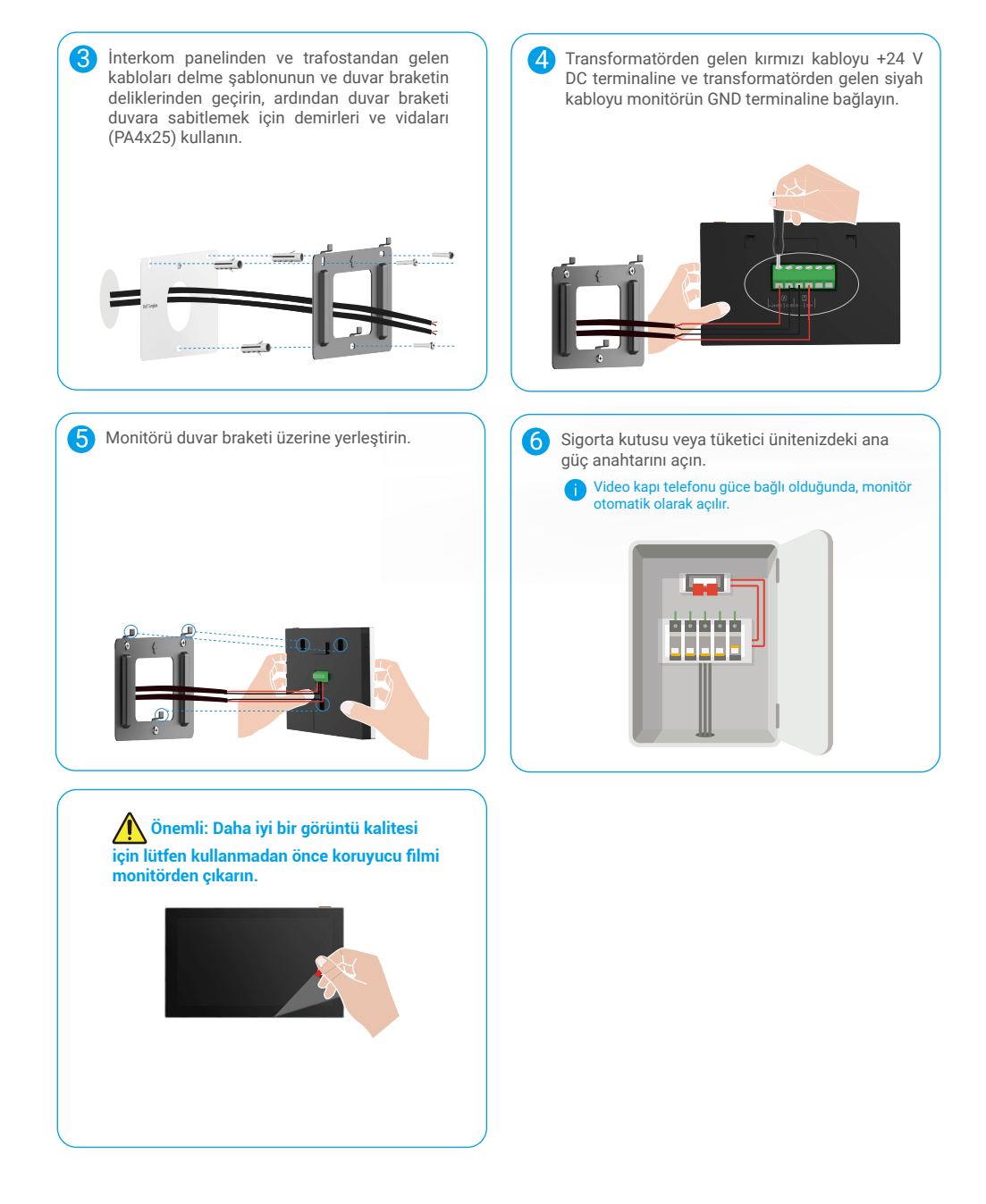

### • Yöntem 2: Monitörü duvardaki ayrılmış +24 V DC güç kaynağına bağlayın.

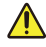

Uyarı: Yüksek voltajlı elektrikle çalışacağınız için önce sigorta kutusu veya tüketici ünitenizdeki ana güç anahtarını kapatın.

Uyarı: Güç kaynağı DC olmalıdır ve gerilim 24 V'yi geçemez, aksi takdirde cihaza ciddi hasar olabilir.

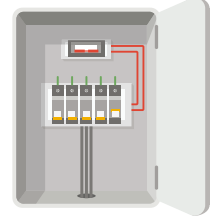

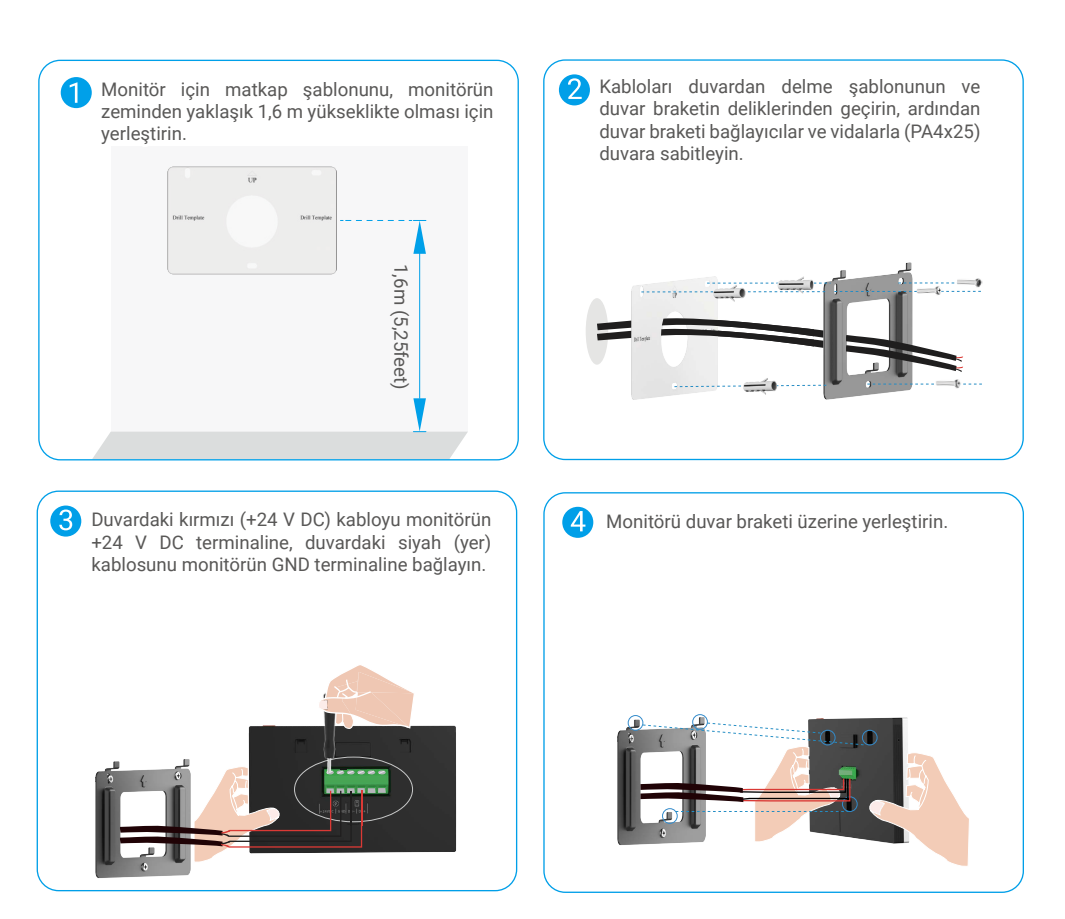

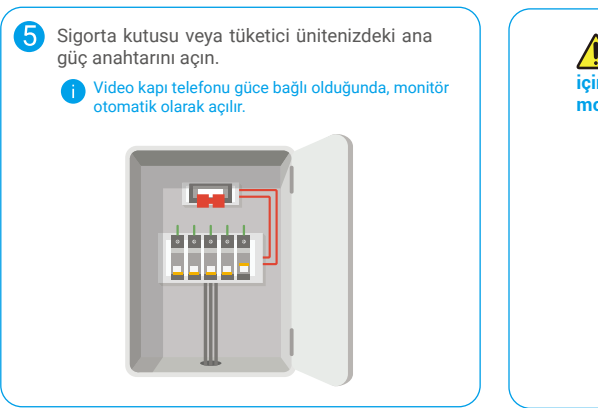

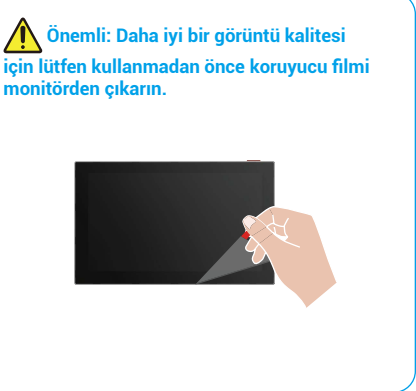

### • Yöntem 3: Monitörü bağlamak için bir güç adaptörü (verilemez) kullanın.

Uyarı: Güç adaptörünü yalnızca diğer tüm kabloları doğru şekilde bağladıktan sonra bir elektrik prizine taktığınızdan emin olun.

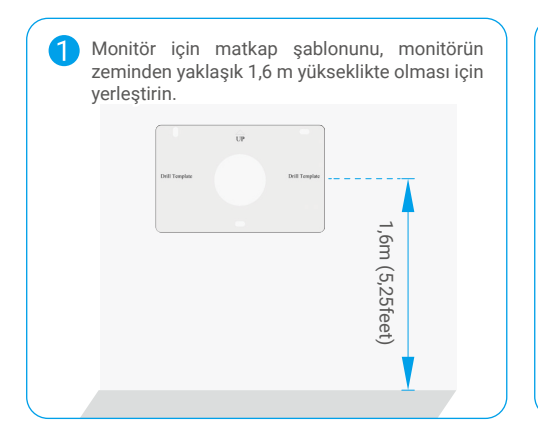

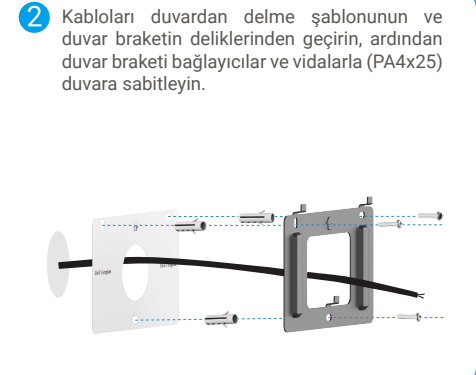

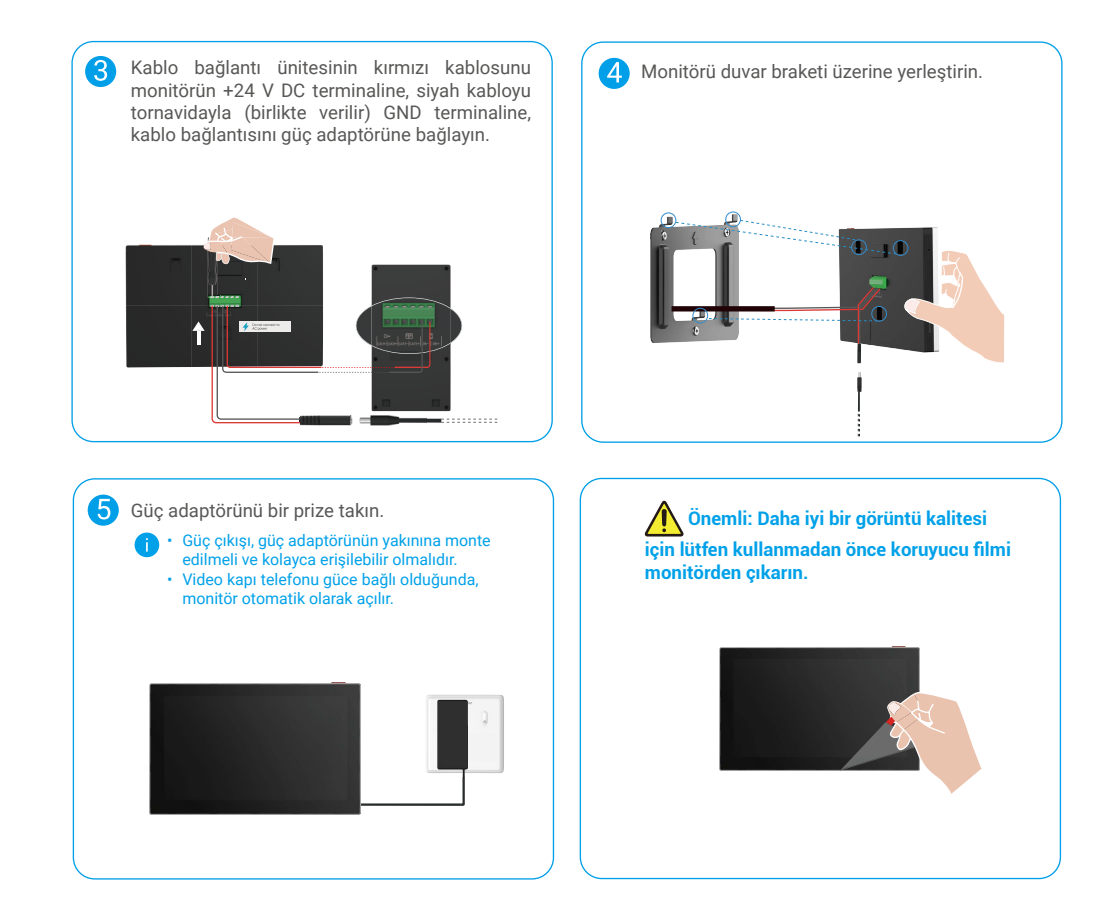

# 4. EZVIZ Uygulamasında Video Kapı Telefonunuzu Ekleme

1. Monitörü açmak için Ekran Açma/Kapama Düğmesine basın.

ilk kez güce bağlandığında, monitör otomatik olarak açılır.

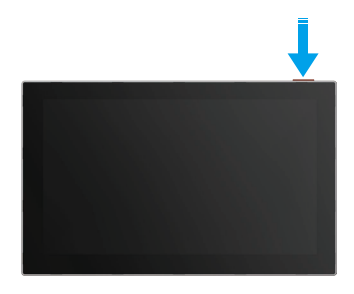

- 2. Monitörü Wi-Fi'ye bağlamak için ekran sihirbazını izleyin (önerilen).
- Akıllı telefonunuzda EZVIZ hesabınızda oturum açın, QR Kodunu Tarama sayfasına gitmek için ana sayfanın sağ üst köşesindeki "+" düğmesine dokunun.
- 4. Monitörün ekranındaki QR kodunu tarayın.

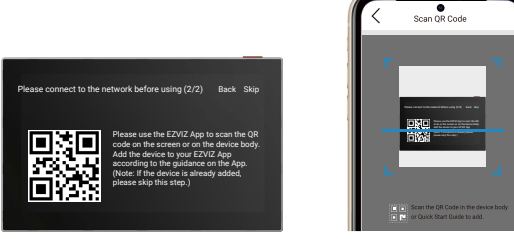

5. Kamerayı EZVIZ uygulama hesabınıza eklemek için EZVIZ uygulama sihirbazını takip edin.

Monitörü Wi-Fi'ye bağlayamadıysanız veya bu adımı (monitördeki adım(1/2)) atlarsanız, Wi-Fi yapılandırmasını tamamlamak için EZVIZ uygulamasını kullanmayı seçebilirsiniz:

1) Akıllı telefonunuzu Wi-Fi'ye bağlayın (önerilir).

2) EZVIZ uygulamanıza giriş yapın ve monitörde QR kodunu tarayın.

 Wi-Fi yapılandırmasını tamamlamak ve görüntülü kapı telefonunu EZVIZ uygulamanıza eklemek için EZVIZ uygulama sihirbazını takip edin.

# Kilidi açma yöntemlerini yapılandır

## 1. RFID rozetini yapılandırma

#### **RFID rozeti ekleme**

Video kapı telefonunu ilk kez açtıktan sonra, EZVIZ uygulamasında rozetleri yapılandırmanız çok önemlidir:

- 1. EZVIZ hesabınızda oturum açın.
- 2. İnterkom panelinin ayar sayfasına gidin ve "Kapatma Ayarları" -> "Kart Yönetimi" -> "Kart Ekle" ögesini seçin.
- 3. Kartın adını ve geçerlilik süresini ayarlayın.
- Rozet okuma bölgesine bir RFID rozeti yerleştirin. İnterkom panelinin ışığı 3 kez yanıp sönerken, rozetin başarıyla eklendiğini gösterir.
- 5. Kart yapılandırmasını tamamlamak için 3 kez yanıp sönme seçeneğini seçin ve Sonraki seçeneğine dokunun.
  - Rozetlerin eklenemediğini hatırlatan bir hata mesajı görünürse, yalnızca NFC modu etkinleştirildiğini kontrol etmek için "Unlock Settings" -> "NFC-based Opening" (NFC tabanlı Açma) bölümüne gidin. Bir rozet eklemek için Yalnızca NFC modunu devre dışı bırakın.

#### **RFID rozetini silme**

- 1. EZVIZ hesabınızda oturum açın.
- 2. İnterkom panelinin ayar sayfasına gidin ve "Unlock Settings" -> "Card Management" (Kart Yönetimi)'ni seçin.
- 3. Silmek istediğiniz kartı seçmek için dokunun ve kartı silmek için "Sil" -> "Tamam" düğmesine dokunun.

## 2. Şifreyi yapılandırın

#### Şifre ekle

- 1. EZVIZ hesabınızda oturum açın.
- 2. İnterkom panelinin ayar sayfasına gidin ve "Unlock Settings" -> "Passcode Management" (Kilip Kod Yönetimi)'ni seçin.
- 3. "Parola ekle" düğmesine dokunun ve parola adını ve geçerlilik süresini ayarlayın.
- 4. Şifreyi girin ve şifre yapılandırmasını tamamlamak için Next (İleri) düğmesine dokunun.

#### Şifreyi sil

- 1. EZVIZ hesabınızda oturum açın.
- 2. İnterkom panelinin ayar sayfasına gidin ve "Unlock Settings" -> "Passcode Management" (Kilip Kod Yönetimi)'ni seçin.
- 3. Silmek istediğiniz şifreyi seçmek için dokunun ve şifreyi silmek için Delete -> OK düğmesine dokunun.

# 3. QR kodunu yapılandırma

### QR kodu ekleme

- 1. EZVIZ hesabınızda oturum açın.
- 2. İnterkom panelinin ayar sayfasına gidin ve "Unlock Settings" -> "QR Kod Yönetimi" seçeneğini seçin.
- 3. "QR Kodu Ekle"ye dokunun ve şifre adını, geçerlilik süresini ve kapı açma ve kilit açma ayarını ayarlayın.
- QR kodu oluşturulana kadar bekleyin ve QR kodu yapılandırmasını tamamlamak için Done (Yapıldı) düğmesine dokunun. Kodu misafirinizle paylaşmak için Bölüşe de dokunabilirsiniz.

### QR kodunu sil

- 1. EZVIZ hesabınızda oturum açın.
- 2. İnterkom panelinin ayar sayfasına gidin ve "Unlock Settings" -> "QR Kod Yönetimi" seçeneğini seçin.
- 3. Silmek istediğiniz QR kodunu seçmek için seçeneğine dokunun ve QR kodunu silmek için Delete -> OK seçeneğine dokunun.

# 4. NFC'yi yapılandırma

INFC işlevini kullanmak için lütfen telefonunuzun NFC'yi desteklediğinden emin olun.

### NFC'yi etkinleştir

- 1. EZVIZ hesabınızda oturum açın.
- İnterkom panelinin ayar sayfasına gidin ve "Unlock Settings" (Kapatma Ayarları) -> "NFC tabanlı Opening (Açma) " (Kapatma) seçeneğini seçin.
- 3. NFC işlevini etkinleştirmek için NFC tabanlı Açma anahtarını açın.
- Gate-opening & Unlocking Setting (Kapı Açma ve Kilidi Açma Ayarı)'na dokunun ve yalnızca kilid açma, yalnızca kapı açma veya her ikisi için de NFC kullanılır mı seçin.
- 5. "NFC Ayarları"na dokunun ve gerektiği gibi Sadece NFC modu veya Uyumlu modu seçin.
  - Yalnızca NFC modunda, kilidin açılması veya kapının açılması için telefonunuzun NFC okuma bölümünü doğrudan NFC/yetkenin okuma bölgesinin yanına koyabilirsiniz.
    - Rozetler, yalnızca NFC modunda eklenemez.
    - Uyumlu modda, NFC/biçak okuma bölgesinde doğrudan bir rozet kaydı ile işaretleyebilirsiniz. NFC işlevini kullanmak için önce tuş takımında "1" tuşuna basın ve ardından, zaman sınırı içinde telefonunuzun NFC okuma bölümünü NFC/ çapkalı okuma bölgesinin yakınına yerleştirin.

### NFC'yi devre dışı bırakın

- 1. EZVIZ hesabınızda oturum açın.
- 2. İnterkom panelinin ayar sayfasına gidin, "Unlock Settings" -> "NFC-based Opening" (Kapatma Ayarları)'nı seçin.
- 3. NFC tabanlı Açma anahtarını kapatın.

# Çoklu kilit açma yöntemleri

# 1. Monitörde kilit açma

- 1. Monitörünüzde ana menüye gidin.
- 2. Elektrikli çarpma plakasının/kilidinin veya kapının kilidini açmak için Orr veya 🗐 🕅 düğmesine dokunun.

# 2. Ezviz uygulamasında kilit açma

- 1. EZVIZ hesabınızda oturum açın.
- 2. İnterkom panelinin ayar sayfasına gidin.
- 3. Alt çubuğundaki kilit açma simgesine (OTT) veya açık kapı simgesine (IIII) dokunarak elektrik çarpma plakasının/ kilidin veya kapının kilidini açın.

# 3. RFID rozetiyle kilit açma

| Elektrikli çarpma plakasının kilidini açma/kilitleme                                                          | Карıyı аçın                                                                                                  |
|----------------------------------------------------------------------------------------------------|----------------------------------------------------------------------------------------------------|
| RFID okuma bölgesindeki rozetinizi hızlıca kaydırın. Bir<br>kısa bip sesi, başarılı işletim olduğunu onaylar. | Rozeti, RFID okuma bölgesinde en az 3 saniye tutun. Bir kısa<br>bip sesi, başarılı işletim olduğunu onaylar. |
| S saniyeden daha az süre<br>kaydırma                                                                          | En az 3 saniye boyunca kaydırın                                                                              |

i) RFID rozetini, rozet okuma bölgesine mümkün olduğunca yakın sürüklediğinizden emin olun.

# 4. NFC ile kilit açma

- Sadece video kapı telefonunun sahibi veya video kapı telefonunun paylaşıldığı kullanıcı NFC tabanlı kilit açma işlevini kullanabilir.
  - NFC okuma konumu, cep telefonu modeline göre değişir. Genellikle arka kısmının üst veya orta kısmında yer alır. Daha hızlı ve daha kararlı tanıma için lütfen telefonunuzun NFC okuma bölümünün konumunu onaylayın ve interkom panelinin NFC/çapkalı okuma bölgesi ile tam olarak hizalayın.
  - Daha İnzlı kilit açma tepkisi elde etmek için, kilid açmak için NFC kullanırken EZVIZ uygulamasının arka planda çalışmasını öneririz.
- 1. Telefonunuzun kilidini açın.
- 2. Aşağıda gösterildiği gibi NFC okuma işlemini tamamlayın.
  - "NFC'yi Yapılandırma" bölümünde yalnızca NFC modunu seçtiysenizbölümünde, telefonunuzun NFC okuma bölümünü doğrudan interkom panelinin NFC/çapkalı okuma bölgesine yakın bir yere yerleştirin.
  - "NFC'yi Yapılandırma" bölümünde Uyumlu modu seçtiyseniz, bölümünde önce tuş takımındaki "1" düğmesine basın ve ardından zaman sınırı içinde telefonunuzun NFC okuma bölümünü interkom panelinin NFC/çapkalı okuma bölgesinin yanına yerleştirin.

| Yalnızca NFC modunda kilid açma | Uyumlu modda kilid açma                                                                                                    |
|---------------------------------|----------------------------------------------------------------------------------------------------|
|                                 | Image: second second |
|                                 | 1                                                                                                    |

- Telefonunuz Android çalışıyorsa bu adımı atlayın. Telefonunuz iOS işletim sistemini kullanıyorsa telefon ekranınızda bir mesaj görüntüsü görünür. EZVIZ uygulamasını açmak için mesaja dokunun.
- Kil, kapı açılır veya her ikisi de <u>"NFC'yi Yapılandırma"</u> bölümündeki Gate-opening & Unlocking Setting (Kapı Açma ve Kilidi Açma Ayarı)'nı nasıl yapılandırdığınıza bağlı olarak) açılır.

# 5. Şifreyle kilit açma

- 1. Parola basın ve ardından tuş takımında 🗐 veya 占 düğmelerini basın.
- 2. İnterkom paneli şifreyi doğrulayacak ve kapıyı veya elektrikli çarpma plakasını açacak.
  - Bu ürün, gerçek şifrenin önüne veya arkasına rastgele rakamlar girmenizi sağlayan bir güvenlik özelliği olan Decoy Passcode (Yalan Şifre) işlevini destekler (örneğin gerçek şifre 123456 iken 55512345999 girer).
    - Şifreye yanlış basarsanız, şifre giriş programını bitirmek için min veya E düğmelerine basabilir ve ardından tekrar basabilirsiniz.
    - Şifreye üst üste 10 kez yanlış basarsanız hesap kilitlenecektir. Monitörde veya EZVIZ uygulamasında kilidini açmanız gerekir.

## 6. QR kodu ile kilit açma

- 1. EZVIZ hesabınızda oturum açın.
- 2. İnterkom panelinin ayar sayfasına gidin ve "Unlock Settings" -> "QR Kod Yönetimi" seçeneğini seçin.

3. Geçerli bir QR kodu seçin ve QR kodunu yaklaşık 10 cm mesafe korurken dış mekan ünitesinin lensiyle hizalayın.

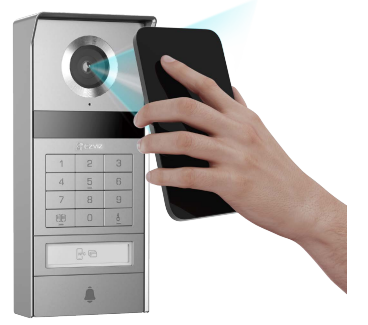

- 4. İlgili kapı açma ve kilit açma işleminin tamamlanması için birkaç saniye bekleyin.
  - i Kilidi açmak için QR kodunu kullanırken telefonunuzun ekranını mümkün olduğunca dikey tutun ve ekran parlaklığını artırın.
    - Lütfen biraz bekleyin ve QR kodunu çok hızlı bir şekilde uzaklaştırmayın.

# Cihazınızı EZVIZ uygulamasında görüntüleme

Sürüm güncellemesi nedeniyle uygulama arayüzü farklı olabilir. Telefonunuza yüklediğiniz uygulamanın arayüzü geçerli olacaktır.

## 1. Canlı görüntü

eZVIZ uygulamasını başlattığınızda, cihaz sayfası aşağıdaki gibi gösterilir.

Gerektiğinde canlı bir akış görüntüleyip dinleyebilir, anlık görüntü alabilir, video kaydedebilir ve video çözünürlüğü seçebilirsiniz.

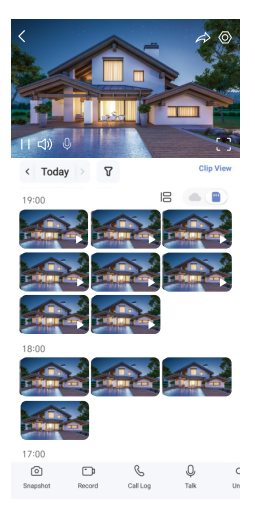

#### 👔 Daha fazla simge görmek için ekran boyunca sola ve sağa kaydırın.

| Simge                 | Açıklama                                                                                                    |
|-----------------------|----------------------------------------------------------------------------------------------------|
| $\overleftrightarrow$ | Paylaş. Cihazınızı paylaşın.                                                                                                    |
| $\odot$               | Ayarlar. Cihaz ayarlarını görüntüleyin veya değiştirin.                                                                              |
| []                    | Tam Ekran Görüntü. Görüş alanınızın tam ekran görüntüsünün keyfini çıkarmak için<br>dokunun.                                         |
| Ó                     | Anlık Görüntü. Anlık görüntü alın.                                                                                                   |
| D                     | Kaydet. Manuel olarak kaydı başlatın/durdurun.                                                                                       |
| S                     | Call Log (Arama Günlüğü). Arama günlüklerini görüntüleyin.                                                                           |
| Ŷ                     | Konuş. Simgeye dokunun ve ardından kameranın önündeki kişilerle konuşmak veya onları<br>dinlemek için ekrandaki talimatları izleyin. |
| Orr                   | Kilit açma. Elektrikli tutma plakasının kilidini açmak veya kilitlemek için dokunun.                                                 |
|                       | Kapıyı Açın. Kapının kilidini açmak için dokunun.                                                                                    |
| $\triangleleft$       | Çözünürlük. Video çözünürlüğünü istediğiniz gibi seçin.                                                                              |
|                       | Yakındaki Cihaz. Yakındaki mevcut cihazları kontrol etmek için dokunun.                                                              |
| ľo                    | PiP. Görüntülenen videoyu kullanmakta olduğunuz başka bir uygulamanın üstünde izleyin.                                               |
| í                     | İpucu. Cihaz hakkında daha fazla bilgi görmek için dokunun.                                                                          |
| ĴΞ                    | Yeniden düzenleyin. Yukarıdaki tüm işlevlerin sırasını yeniden düzenleyin.                                                           |

# 2. Ayarlar

## 2.1 İnterkom Paneli (Zil)

İnterkom panelinin ayar sayfasında aşağıdaki ayarları yapılandırabilirsiniz.

| Parametreler               | Açıklama                                                                                                    |
|----------------------------|----------------------------------------------------------------------------------------------------|
| İsim                       | Cihazınızın adını özelleştirmek için görüntüleyin veya dokunun.                                                                                                    |
| Kilit Açma Ayarları        | Cihazınız için kartınızı, şifreyi, QR kodunu ve NFC ayarlarını buradan yönetebilirsiniz.                                                                            |
| Akıllı Algılama            | Cihazınız için yapay zeka algoritmaları seçebilirsiniz.                                                                                                    |
| Mesaj Bildirimi            | Cihaz mesajını ve EZVIZ Uygulama bildirimini yönetebilirsiniz.                                                                                                    |
| Ses Ayarları               | Cihazınız için ilgili ses parametrelerini ayarlayabilirsiniz.                                                                                                    |
| Görüntü Ayarları           | Cihazınız için ilgili görüntü parametrelerini ayarlayabilirsiniz.                                                                                                   |
| lşık Ayarları              | Cihazınız için ilgili ışık parametrelerini ayarlayabilirsiniz.                                                                                                    |
| Gizlilik Ayarları          | Gizlilik alanını buradan özelleştirebilirsiniz.                                                                                                    |
| Cihaz Bilgilerini          | Cihaz bilgilerini burada görebilirsiniz.                                                                                                    |
| Cihazı Paylaş              | Cihazı aile üyeleriniz veya misafirinizle paylaşabilirsiniz.                                                                                                    |
| EZVIZ Cloud                | Bulut depolamaya abone olup yönetebilirsiniz.<br>i İşlev yalnızca belirli ülkelerde mevcuttur. Lütfen satın almadan önce ülkenizdeki kullanılabilirliği doğrulayın. |
| Cihazı Yeniden<br>Başlatın | Cihazı yeniden başlatmak için dokunun.                                                                                                    |

### 2.2 Monitör

Monitörün ayar sayfasında aşağıdaki ayarları yapılandırabilirsiniz.

| Parametreler      | Açıklama                                                                                                    |
|-------------------|----------------------------------------------------------------------------------------------------|
| İsim              | Cihazınızın adını özelleştirmek için görüntüleyin veya dokunun.                                                                                                    |
| Mesaj Bildirimi   | Offline bildirimini aç/kapalı olarak ayarlayabilirsiniz.                                                                                                    |
| Ses Ayarları      | Monitör zilini açıp kapatarak kapı zili zil tonlarını seçebilirsiniz.                                                                                                    |
| Monitör Ayarlar   | Monitörün parlaklığını ve otomatik kilit ekran süresini buradan ayarlayabilirsiniz.                                                                                                    |
| Kayıt Listesi     | Bellek kartının cihaz depolama durumunu görebilirsiniz.                                                                                                    |
| Gizlilik Ayarları | Videolarınızı şifreleme parolası ile şifreleyebilirsiniz.                                                                                                    |
| Ağ Ayarları       | Cihazınızın bağlı olduğu Wi-Fi'yi görebilirsiniz.<br>Cihazınızın Wi-Fi'sini değiştirmek istiyorsanız, lütfen ekrana gidin ve ayarlar-> Ağ ve zaman-> Geçerli Wi-Fi<br>menüsünü seçin ve bağlanmak istediğiniz Wi-Fi'ye dokunun. |
| Cihaz Bilgilerini | Cihaz bilgilerini burada görebilirsiniz.                                                                                                    |

| Parametreler               | Açıklama                                                                                 |
|----------------------------|------------------------------------------------------------------------------------------|
| Daha Fazla                 | Terminal yetkilendirme ayarlayabilir ve istemci uyumluluk modunu etkinleştirebilirsiniz. |
| Cihazı Yeniden<br>Başlatın | Cihazı yeniden başlatmak için dokunun.                                                   |
| Cihazı Sil                 | Cihazı EZVIZ Uygulamasından silmek için dokunun.                                         |

# EZVIZ bağlantısı

## 1. Amazon Alexa kullanın

Bu talimatlar EZVIZ cihazlarınızı Amazon Alexa ile kontrol etmenizi sağlar. İşlem sırasında herhangi bir sorunla karşılaşırsanız, lütfen Sorun Giderme bölümüne bakın.

#### Baslamadan önce sunlardan emin olun:

- 1. EZVIZ cihazları EZVIZ uygulamasına bağlıdır.
- 2. EZVIZ uygulamasında, Cihaz Ayarları sayfasındaki "Video Sifreleme"yi kapatın ve "Ses"'i açın.
- 3. Alexa özellikli bir cihaza sahipsiniz (yani Echo Spot, Echo-Show, All-new Echo-Show, Fire TV (tüm jenerasyonlar), Fire TV stick (sadece ikinci jenerasyon) veya Fire TV Edition akıllı TV'ler).
- 4. Amazon Alexa uygulaması akıllı cihazınıza zaten yüklü ve bir hesap oluşturdunuz.

#### Amazon Alexa ile EZVIZ cihazlarını kontrol etmek için:

- 1. Alexa uygulamasını açın ve menüden "Beceri ve Oyunlar"ı seçin.
- 2. Beceri ve Oyunlar ekranında, "EZVIZ" kelimesini aratınca "EZVIZ" becerilerine ulaşacaksınız.
- 3. EZVIZ cihazınızın becerisini seçin, ardından ENABLE TO USE (KULLANIMI ETKİNLEŞTİR) seçeneğine dokunun.
- EZVIZ kullanıcı adınızı ve parolanızı girip Oturum aç'a dokunun.
- 5. Alexa'nın EZVIZ hesabınıza erismesine izin vermek için Yetki Ver düğmesine dokunun. Bövlece Alexa EZVIZ cihazlarınızı kontrol edebilir.
- 6. "EZVIZ başarıyla bağlandı" mesajını göreceksiniz, ardından Alexa'nın tüm EZVIZ cihazlarınızı keşfetmesine izin vermek için CİHAZLARI KEŞFET'e dokunun.
- 7. Alexa uygulama menüsüne geri dönün. "Cihazlar" i seçin ve cihazların altında tüm EZVIZ cihazlarınızı görüntüleyin.

#### Sesli Komut

Alexa uygulamasındaki veya Alexa Sesli Kontrol işlevindeki "Akıllı Ev" menüsünden yeni bir akıllı cihazı keşfedin. Cihaz bulunduğunda, sesinizle kontrol edebilirsiniz. Alexa'ya basit komutlar söyleyin.

#### EZVIZ Interkom Panelini Alexa ile Cevaplama

EZVIZ İnterkom Panelinizi Alexa özellikli cihazınıza bağladıktan sonra, Echo veya Fire TV cihazınız ile ziyaretçilerinizle konuşabilirsiniz.

Ziyaretçinizle konuşmak için şunları söyleyebilirsiniz:

- Alexa, [EZVIZ İnterkom Panel Adı] yanıtla.
- Alexa, [EZVIZ İnterkom Panel Adı] ile konuş.
- Örneğin, cihazınızın adı: "xxxx kamerayı göster", EZVIZ uygulamasında değiştirilebilir. Cihazın adını her değiştirdiğinizde, adı güncellemek için cihazı tekrar keşfetmeniz gerekir.

### Sorun Giderme

Alexa cihazımı bulamazsa ne vapmalıvım?

İnternet bağlantısı sorunları olup olmadığını kontrol edin.

Akıllı cihazı yeniden başlatmayı ve Alexa'da cihazı yeniden bulmayı deneyin.

#### Alexa'da cihazın durumu neden "Cevrimdışı"?

Cihazınızın ağ bağlantısı kesilmiş olabilir. Akıllı cihazı yeniden başlatın ve Alexa'da yeniden keşfedin. Yönlendiricinizin internete bağlı olup olmadığını kontrol edin ve tekrar deneyin.

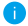

🚺 Amazon Alexa'nın kullanılabildiği ülkelerle ilgili ayrıntılar için Amazon Alexa'nın resmi web sitesine bakın.

# 2. Google Assistant kullanın

Google Assistant sayesinde Google Assistant sesli komutlarını söyleyerek EZVIZ cihazınızı etkinleştirebilir ve canlı izleyebilirsiniz.

### Aşağıdaki cihazlar ve uygulamalar gereklidir:

- 1. İşlevsel bir EZVIZ uygulaması.
- 2. EZVIZ uygulamasında, Cihaz Ayarları sayfasındaki "Video Şifreleme"'yi kapatın ve "Ses"'i açın.
- 3. Bağlı ve işlevsel Chromecast'e sahip bir TV.
- 4. Telefonunuzda Google Assistant uygulaması.

### Başlarken aşağıdaki adımları izleyin:

- 1. EZVIZ cihazını kurun ve uygulamada düzgün çalıştığından emin olun.
- 2. Google Home uygulamasını App Store'dan veya Google Play Store™'dan indirin ve Google hesabınızda oturum açın.
- Myhome ekranında, sol üst köşedeki "+" işaretine dokunun ve Kurulum arayüzüne gitmek için menü listesinden "Cihazı Kur" 'u seçin.
- 4. "Google ile çalıştır"a dokunun ve "EZVIZ" özelliklerini bulmak için "EZVIZ" kelimesini aratın.
- 5. EZVIZ kullanıcı adınızı ve parolanızı girip Oturum aç'a dokunun.
- 6. Google'un EZVIZ hesabınıza erişmesine izin vermek için Yetki Ver düğmesine dokunun. Böylece Google EZVIZ cihazlarınızı kontrol edebilir.
- 7. Uygulamaya dön'e dokunun.
- 8. İzin verme işlemini tamamlamak için yukarıdaki adımları izleyin. Senkronizasyon tamamlandığında, EZVIZ servisi hizmet listenizde listelenir. EZVIZ hesabınız altında uyumlu cihazların listesini görmek için EZVIZ hizmeti simgesine dokunun.
- 9. Şimdi bazı komutları deneyin. Sistemi kurarken oluşturduğunuz kamera adını kullanın.

Kullanıcılar cihazları bireysel veya grup olarak yönetebilir. Odaya cihazları eklemek, kullanıcıların komut kullanarak aynı anda bir grup cihazı kontrol etmelerini sağlar.

Daha fazla bilgi için şu bağlantıya bakın:

https://support.google.com/googlehome/answer/7029485?co=GENIE.Platform%3DAndroid&hl=en

Cihaz hakkında ek bilgi için lütfen www.ezviz.com/eu adresine bakın.

# Güvenlik önlemleri

Kılavuza uyulmamasından kaynaklanan herhangi bir hasar garantiyi geçersiz kılacaktır. Bundan kaynaklanan hasarlar için sorumluluk kabul etmiyoruz!

Yanlış kullanımdan veya güvenlik talimatlarına uyulmamasından kaynaklanan mal veya kişilere gelebilecek zararlardan sorumlu tutulamayız.

Bu ürün güvenlik talimatlarına tamamen uygun olarak üretilmiştir. Bu durumu korumak ve üründen en iyi şekilde yararlanmak için, kullanıcıların bu kılavuzda yer alan güvenlik talimatlarına ve uyarılarına uyması gerekir.

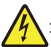

: Bu sembol, elektrik çarpması veya kısa devre riski olduğunu gösterir.

- · Bu ürünü yalnızca aşağıdakiler arasında bir voltaj ile kullanmalısınız: 100-240 Volt ve 50-60 hertz.
- · Bu cihazı asla farklı bir voltajla kullanmayı denemeyin.
- · Sistemin tüm elektrik bağlantılarının kullanım talimatlarına uygun olduğundan emin olun.
- · Ticari kuruluşlarda, elektrik tesisatı kaza önleme yönetmeliklerine uyduğunuzdan emin olun.
- Okullarda, eğitim tesislerinde, atölyelerde vb. elektronik ekipmanların çalışmasını izlemek için kalifiye personel hazır bulunmalıdır.
- · Sisteme bağlı diğer cihazların kullanım talimatlarını takip etmelisiniz.
- Ekipmanın çalışması veya güvenliği ile ilgili herhangi bir şüpheniz varsa, lütfen deneyimli bir kişiyle iletişime geçin.
- Elektrikli ekipmanı asla ıslak elle prize takmayın veya fişten çekmeyin.
- Bu ürünü kurarken, güç kaynağı kablolarının hasar görme riskinin bulunmadığını kontrol edin.
- Hasarlı elektrik kablolarını asla kendiniz değiştirmeyin! Böyle bir durumda, bunları kaldırın ve bir uzman çağırın.
- · Şebeke kaynağı cihaza yakın ve kolayca erişilebilir olmalıdır.
- Bir anahtarlama cihazı (anahtar ayırıcı, devre kesici veya eşdeğer cihaz) kolayca erişilebilir olmalı ve ağa kalıcı olarak bağlı ekipman için bina kablolarının kurulumuna entegre edilmelidir.
- · Cihazın yeterli havalandırmaya sahip olduğundan emin olmak için cihazın etrafındaki alanı engellerden temizleyin.
- · Havalandırma açıklığı gazete, masa örtüsü veya perde vb. bir nesne ile engellenmemelidir).
- · Yanan mum gibi çıplak alev kaynakları cihazın üzerine yerleştirilmemelidir.
- · Ürünün çalışma sıcaklığına uyun.
- · Cihaz akan veya sıçrayan sıvılara maruz bırakılmamalı ve üzerine sıvı dolu herhangi bir nesne yerleştirilmemelidir.

# Video ürünlerinin kullanılması ile i İgili girişimler

EZVIZ ürünlerini tercih ettiğiniz için teşekkür ederiz.

Teknoloji, hayatımızın her alanını etkiler. Bir yüksek teknoloji şirketi olarak teknolojinin iş verimliliğini ve yaşam kalitesini artırmadaki rolünün giderek daha fazla bilincine varıyoruz. Ancak uygun olmayan şekilde kullanıldığında yol açabileceği zararın da farkındayız. Örneğin video ürünleri, gerçek, eksiksiz ve net görüntüler kaydedebiliyor. Bu, geriye dönük olarak yüksek bir değer sağlar ve doğruları gerçek zamanlı olarak korur. Bununla birlikte, video verilerinin uygunsuz dağıtımı, kullanımı ve/veya işlenmesi meydana gelirse, üçüncü bir tarafın yasal hak ve menfaatlerinin ihlal edilmesiyle de sonuçlanabilir. "İyilik İçin Teknoloji" felsefesini benimseyen EZVIZ, hep birlikte daha iyi bir toplum yaratmak amacıyla, video teknolojisi ve video ürünlerinin her bir son kullanıcısından yürürlükteki tüm yasa ve yönetmeliklerin yanı sıra etik geleneklere uymasını talep eder.

Lütfen aşağıdaki girişimleri dikkatlice okuyun:

1. Herkes, makul bir gizlilik beklentisine sahiptir ve video ürünlerinin kurulması, bu makul beklentiyle uyuşmazlık içinde olmamalıdır. Dolayısıyla, halka açık alanlara video ürünleri kurarken makul ve etkili bir şekilde bir uyarı bildirimi verilmeli ve izleme menzili belirtilmelidir. Halka açık olmayan alanlarda video ürünleri kurarken ilgili üçüncü tarafın hak ve çıkarları dikkate alınacak ve yalnızca bunlarla sınırlı olmamak üzere, paydaşların izni alındıktan sonra video ürünleri kurulacak ve son derece görünmez olan video ürünleri kurulmayacaktır.

2. Video ürünlerinin amacı, belirli bir zaman ve mekan dahilindeki gerçek etkinlikleri belirli koşullarda kaydetmektir. Dolayısıyla her kullanıcı, üçüncü bir tarafın tasvirlerini, gizliliğini veya diğer meşru haklarını ihlal etmemek için önce söz konusu kapsamdaki kendi haklarını makul şekilde tanımlayacaktır.

3. Video ürünlerinin kullanımı sırasında gerçek sahnelerden türetilen video görüntüsü verileri oluşturulmaya devam edecektir. Buna büyük miktarda biyolojik veri (yüz görüntüleri gibi) dahil olup, veriler sonrasında daha fazla uygulanabilecek veya yeniden işlenebilecektir. Video ürünleri, yalnızca çektikleri görüntülere dayanarak verilerin nasıl kullanılacağı konusunda "iyi" ile "kötü"yü kendi başlarına ayırt edemez. Veri kullanımının sonucu, veri denetleyicilerinin yöntemine ve kullanım amacına bağlıdır. Dolayısıyla veri denetleyicileri, yalnızca yürürlükteki yasa, yönetmelik ve diğer kural gerekliliklerine uymakla kalmayacak, aynı zamanda uluslararası normlara, toplum ahlakına, iyi değerlere, yaygın uygulamalara ve diğer zorunlu olmayan gerekliliklerin yanı sıra kişisel gizlilik, tasvir ve diğer hak ve çıkarlara saygı gösterecektir.

4. Video ürünleri tarafından sürekli olarak oluşturulan video verileri işlenirken çeşitli paydaşların hakları, değerleri ve diğer talepleri her zaman dikkate alınacaktır. Bu anlamda ürün ve veri güvenliği son derece önemlidir. Dolayısıyla her bir son kullanıcı ve veri denetleyici, veri güvenliğini sağlamak ve veri sızıntısı, uygunsuz ifşa ve uygunsuz kullanımı önlemek için erişim kontrolünün kurulması, video ürünlerinin bağlı olduğu uygun bir ağ ortamının seçilmesi (internet veya intranet), ağ güvenliğinin oluşturulması ve sürekli olarak optimize edilmesini de içeren ancak bunlarla sınırlı olmayan tüm gerekli ve makul önlemleri alacaktır.

5. Video ürünleri, dünya çapında toplumsal güvenliğin artırılmasına büyük katkı sağlamıştır. Biz, bu ürünlerin toplumsal yaşamın diğer yönlerinde de aktif bir rol oynayacağına inanıyoruz. Video ürünlerinin insan haklarını ihlal edecek veya suça yol faaliyetlerine açacak şekilde herhangi bir şekilde suistimal edilmesi, teknolojik inovasyonun ve ürün geliştirmenin ilk amacına aykırıdır. Dolayısıyla her kullanıcı, her ürünün uygun, makul ve iyi niyetli bir şekilde kullanılmasını sağlamak için ilgili ürün uygulamasının bir değerlendirme ve takip etme mekanizmasını oluşturacaktır.